# AMP更新服务器配置步骤

### 目录

<u>简介</u> <u>预请求</u> <u>安装步骤</u> <u>所有平台</u> <u>Windows IIS</u> <u>目录创建</u> <u>更新任务创建</u> <u>IIS管理器配置</u> <u>阿帕奇/恩吉克斯</u> <u>策略配置</u> <u>确认</u> 相关信息

## 简介

本文档介绍思科高级恶意软件防护(AMP)TETRA更新服务器的详细配置步骤。

## 预请求

- 了解Windows 2012R2或CentOS 6.9 x86\_64等服务器主机。
- 对托管软件(如IIS(仅限Windows)、Apache、Nginx)的知识
- 已配置服务器主机,已启用HTTPS,且已安装有效的受信任证书。
- •已配置HTTPS本地更新服务器选项。

**注意:**有关启用本地更新服务器配置和要求的完整详细信息,请参阅此处提供的《面向终端的 AMP用户指南》第25<u>章</u>。

(https://docs.amp.cisco.com/en/A4E/AMP%20for%20Endpoints%20User%20Guide.pdf)

**注意:**服务器主机(IIS、Apache、Nginx)是第三方产品,思科不支持这些产品,请向支持团队 咨询各自产品,以了解所提供步骤之外的问题。

**警告:**如果AMP配置了代理服务器,所有更新流量(包括TETRA)将继续通过代理服务器发 送,并定向到本地服务器。确保允许流量在传输过程中通过代理而不进行任何修改。

### 安装步骤

#### 所有平台

- 1. 确认托管服务器操作系统(OS)。
- 2. 确认面向终端的AMP控制面板门户,下载更新程序软件包和配置文件。

### 面向终端的AMP控制台:

- 美国- <u>https://console.amp.cisco.com/tetra\_update</u>
- 欧盟-<u>https://console.eu.amp.cisco.com/tetra\_update</u>
- APJC https://console.apjc.amp.cisco.com/tetra\_update

#### Windows IIS

**注意:**以下步骤基于新的IIS应用程序池来托管签名,而不是**默认**的应用程序池。要使用默认 池,请在提供的步**骤中更**改—mirror文件夹,以反映默认Web托管路径(**C:\inetpub\wwwroot**)

#### 目录创建

- 1. 在根驱动器上创建新文件夹,将其命名为TETRA。
- 2. 将压缩的AMP更新程序软件包和配置文件复制到所创建的TETRA文件夹。
- 3. 解压缩此文件夹中的软件包。
- 4. 在TETRA文件夹内创建名为Signatures的新文件夹。

#### 更新任务创建

- 1. 打开命令行并导航至C:\TETRA文件夹.cd C:\TETRA
- 2. 运行命令update-win-x86-64.exe fetch —config="C:\TETRA\config.xml" —once —mirror C:\TETRA\Signatures
- 3. 打开任务计划程序并创建新任务。(操作>创建任务),以在需要时使用以下选项自动运行更新程序软件:
- 4. 选择General选项卡。 输入任务的名称。选择Run when user is logged or not.(运行用户是否登录。)选择"使用最高权限运行"。从"配置"下拉菜单中选

| 择 <b>操作</b> 系统。 |  |
|-----------------|--|
|                 |  |

| 3            |                          | Create Task                    |                     | -                    | × |
|--------------|--------------------------|--------------------------------|---------------------|----------------------|---|
| General Trig | gers Actions Cond        | itions Settings                |                     |                      |   |
| Name:        | TETRAUPDATES             |                                |                     |                      |   |
| Location:    | X.                       |                                |                     |                      |   |
| Author:      | WIN-MFM1SN3BU60          | D.Administrator                |                     |                      |   |
| Description: |                          |                                |                     |                      |   |
|              |                          |                                |                     |                      |   |
| -Security op | tions                    |                                |                     |                      |   |
| When runn    | ing the task, use the fo | ollowing user account:         |                     |                      |   |
| WIN-MFM      | 1SN3BU6U\Administra      | tor                            |                     | Change User or Group |   |
| O Run onl    | y when user is logged    | on                             |                     |                      |   |
| Run who      | ether user is logged on  | or not                         |                     |                      |   |
| Dor          | not store password. Th   | e task will only have access t | o local computer re | esources.            |   |
| 🗹 Run wit    | h highest privileges     |                                |                     |                      |   |
| 🗌 Hidden     | Configure for:           | Windows Server 2012 R2         |                     | ~                    |   |
|              |                          |                                |                     | OK Cancel            | j |

5.选择"触发器"选项卡。

- 单击 New。
- 从"**开始任务**"下**拉菜单中选择**计划。
- 在"设置**"下**选择"每日"。
- 选中Repeat task every, 然后从下拉菜单中选择1 hour, 然后从"Indentible "中选择Indentively:
- 验证是否**选中**了"Enabled"。
- Click OK.

|                                                                         | New Trigger                                                                                                    | x |
|-------------------------------------------------------------------------|----------------------------------------------------------------------------------------------------|---|
| Begin the task: O<br>Settings<br>One time<br>Daily<br>Weekly<br>Monthly | n a schedule v<br>Start: 12/20/2018 v 8:40:56 PM  Synchronize across time zones<br>Recur every: 1 days                                 |   |
| Advanced setting:<br>Delay task for<br>Repeat task en<br>Stop all       | s<br>up to (random delay): 1 hour v<br>very: 1 hour v for a duration of: Indefinitely v<br>running tasks at end of repetition duration |   |
| Stop task if it<br>Expire: 12/20                                        | runs longer than: 3 days v<br>1/2019 v 8:40:56 PM Synchronize across time zones                                                        |   |
|                                                                         | OK Cancel                                                                                                    |   |

6.选择"操作"选项卡

- 单击 **New**。
- 从"**操作"下**拉菜单中选择**"启**动程序"。
- 在"Program/script"字段中输入C:\TETRA\update-win-x86-64.exe。
- 在"添**加参数"(Add arguments)字段中输**入fetch —config C:\TETRA\config.xml —once —mirror C:\TETRA\Signatures。
- 在"开**始位**置"字段中输入C:\TETRA
- 单击 OK

| New A                           | ction                                                                                                    | X                                                                                                    |
|---------------------------------|----------------------------------------------------------------------------------------------------|----------------------------------------------------------------------------------------------------|
| pecify what action this task wi | ll perform.                                                                                                    |                                                                                                    |
| tart a program                  |                                                                                                    | ~                                                                                                    |
|                                 |                                                                                                    |                                                                                                    |
| /script:                        |                                                                                                    |                                                                                                    |
| \update-win-x86-64.exe          |                                                                                                    | Browse                                                                                                    |
| iments (optional):              | fetcho                                                                                                    | config C:\TETRA                                                                                                    |
| optional):                      | C:\TETR                                                                                                    | A                                                                                                    |
|                                 |                                                                                                    |                                                                                                    |
|                                 |                                                                                                    |                                                                                                    |
|                                 |                                                                                                    |                                                                                                    |
|                                 |                                                                                                    |                                                                                                    |
|                                 |                                                                                                    |                                                                                                    |
|                                 |                                                                                                    |                                                                                                    |
|                                 |                                                                                                    |                                                                                                    |
|                                 |                                                                                                    |                                                                                                    |
|                                 | ОК                                                                                                    | Cancel                                                                                                    |
|                                 | New Average of the second second seco | New Action         pecify what action this task will perform.         tart a program         /script:         \update-win-x86-64.exe         ments (optional):         ptional):         C:\TETR |

7. [*可选]选*择"条件"选项卡。

选中唤醒计算机以运行此任务选项。

| O Create                                                                                                    | e Task 🛛 🗶                                           |
|----------------------------------------------------------------------------------------------------|------------------------------------------------------|
| General Triggers Actions Conditions Settings                                                                          |                                                      |
| Specify the conditions that, along with the trigger, dete<br>run if any condition specified here is not true.<br>Idle | rmine whether the task should run. The task will not |
| Start the task only if the computer is idle for:                                                                      | 10 minutes v                                         |
| Wait for idle for:                                                                                                    | 1 hour 🗸                                             |
| Stop if the computer ceases to be idle                                                                                |                                                      |
| Restart if the idle state resumes                                                                                     |                                                      |
| Power                                                                                                    |                                                      |
| Start the task only if the computer is on AC power                                                                    |                                                      |
| Stop if the computer switches to battery power                                                                        |                                                      |
| Wake the computer to run this task                                                                                    |                                                      |
| Network     Start only if the following network connection is wa                                                      | ilabler                                              |
|                                                                                                    |                                                      |
| Any connection                                                                                                    |                                                      |
|                                                                                                    |                                                      |
|                                                                                                    |                                                      |
|                                                                                                    |                                                      |
|                                                                                                    |                                                      |
|                                                                                                    | OK Cancel                                            |

8选择"设置"选项卡。

● 验证是否**在"如果任务已**在运行,则**不启动新实例"下选中。** 

| ٠ | Click | OK. |
|---|-------|-----|
|   |       |     |

| O Create Task                                                     | ×          |
|-------------------------------------------------------------------|------------|
| General Triggers Actions Conditions Settings                      |            |
| Specify additional settings that affect the behavior of the task. |            |
| Allow task to be run on demand                                    |            |
| Run task as soon as possible after a scheduled start is missed    | 1          |
| If the task fails, restart every:                                 | 1 minute v |
| Attempt to restart up to:                                         | 3: times   |
| Stop the task if it runs longer than:                             | 3 days 🗸   |
| If the running task does not end when requested, force it to      | stop       |
| If the task is not scheduled to run again, delete it after:       | 30 days v  |
| If the task is already running, then the following rule applies:  |            |
| Do not start a new instance 🗸 🗸                                   |            |
|                                                                   | OK Cancel  |
|                                                                   |            |

9.输入将运行任**务的帐户的凭据**。

### **注意:**配置默认应用池时,跳至步骤5。

1.导航至(IIS)管理器(在"服务器管**理器">"工具"下**)

2.展开右侧列,直到显示"站点"**文件夹**,然后**右键单击并选择"添加网站"**。

| Internet Information Services (IIS) Manager                                                                                                    | = 0 X                                   |
|----------------------------------------------------------------------------------------------------|-----------------------------------------|
| WH-MMISORUU + Stel +                                                                                                    | u = 2 ⊕ -                               |
| File Vew Help                                                                                                    |                                         |
| Connections         Attem           Q Inter         Sites           State Page         Filter:           WN-MM/IS/2000 (WN-M)         Filter:           Name         ID           Sates         Filter: | di Website<br>Al Website Defaults<br>Ap |
| Add Webste.                                                                                                    |                                         |
| Ready                                                                                                    | <b>4</b> 14                             |

3.选择选择的名称。对于物理路径,选择*下载签名*的C:\TETRA\Signatures文件夹。

| Add Website ? ×                                                                                                    |
|----------------------------------------------------------------------------------------------------|
| Site name: Application pool:<br>tetra tetra Select                                                                                                    |
| Content Directory Physical path: C:\TETRA\Signatures Pass-through authentication Connect as Test Settings                                                                                                    |
| Binding   Type: IP address:   http Image: Content in the image is a content of the image is a content of the |
| ✓ Start Website immediately           OK         Cancel                                                                                                    |

4.单独保留绑定。配**置单独的主机名**和服务器名称,所选名称必须可由客户端解析。这是您将在策略中配置的URL。

5.选择站点并导航到MIME类型并添加以下MIME类型:

- •.gzip,应用/二进制八位数流
- •.dat,应用/二进制八位数流
- •.id,应用/二进制八位数流
- •.sig,应用/二进制八位数流

| Internet Information Services (IIS) Manager                                                                                                    | _ 0 X                                                                                                    |
|----------------------------------------------------------------------------------------------------|----------------------------------------------------------------------------------------------------|
| WINAMATCADDUU + Stel + teta +                                                                                                    | $\omega = 0 \cdot \Theta +$                                                                                                    |
| File View Help                                                                                                    |                                                                                                    |
| Connection         Image: Start Fage         Image: Mart Start Mark Start Mark         Image: Mart Start Mark Start Mark         Image: Mark Start Mark Start Mark         Image: Mark Start Mark Start Mark         Image: Mark Start Mark Start Mark Start Mark         Image: Mark Start Mark Start Mark Start Mark         Image: Mark Start Mark Start Mark St | Actions Control Control Contro |
| Ready                                                                                                    | <b>9</b> 1/                                                                                                    |

6.导航至**web.config文**件(位于镜像文件夹中),将以下行添加到文件顶部。

| <b>9</b>                          |                              | Internet Information Services (IIS) Manager                                                                                                    |     | _ 0 X                                 |
|-----------------------------------|------------------------------|----------------------------------------------------------------------------------------------------|-----|---------------------------------------|
| WN-MIMISV8U8U + Stel + N          | da x                         |                                                                                                    |     | <b>₩</b> = 5 <b>€</b> •               |
| File View Help                    |                              |                                                                                                    |     |                                       |
| Connections                       | -                            |                                                                                                    |     | Actions                               |
| 🔍 - 🗟 🖄 😥 MIME                    | Types                        |                                                                                                    |     | A44_                                  |
| Start Page Una this feature to    | manage the list of file part | as astamines and associated contact turus that are security a static film by the Web secur                                                                                                    |     | 10.                                   |
| WIN-MEMISIOBUEU (WIN-M            |                              | a construction of the construction of the cons |     | × Remove                              |
| Application Pools Group by: No Gr | ouping *                     |                                                                                                    | -   | Inter                                 |
| Litersion*                        | MME Type                     | Entry Type                                                                                                    | ~   |                                       |
| All and a                         | application/x-quic           | Inherited                                                                                                    |     |                                       |
| . ad                              | application/octet            | inherited                                                                                                    |     |                                       |
|                                   | audio/s-pn-realau            | Inherited                                                                                                    |     |                                       |
| . Ann                             | audio/v-pn-realau            | Inherited                                                                                                    |     |                                       |
| 14                                | application/octet            | Inherited                                                                                                    |     |                                       |
| .46                               | image/s-cmu-raster           | Inherited                                                                                                    |     |                                       |
| A                                 | image/vnd.m-real             | Inherited                                                                                                    |     |                                       |
| -190                              | image/s-rgb                  | Inherited                                                                                                    |     |                                       |
| -                                 | application/vnd.m            | Inherited                                                                                                    |     |                                       |
|                                   | audio/mid                    | Inherited                                                                                                    |     |                                       |
| Box                               | application/s-buff           | Inherited                                                                                                    |     |                                       |
| .gm                               | audio/s-pn-realau            | Inherited                                                                                                    |     |                                       |
| A                                 | application/iff              | Inherited                                                                                                    |     |                                       |
| ~                                 | ted/inchted                  | Inherited                                                                                                    |     |                                       |
| bac                               | application/x-mss            | Inherited                                                                                                    | 100 |                                       |
| ba.                               | ted/scriptlet                | Inherited                                                                                                    |     |                                       |
| .368                              | application/octet            | Inherited                                                                                                    |     |                                       |
| setpey                            | application/set-pa           | Inherited                                                                                                    |     |                                       |
| Jatreg                            | application/set-re           | inherited                                                                                                    |     |                                       |
| .spml                             | ted/spml                     | Inherited                                                                                                    |     |                                       |
| A                                 | application/x-sh             | inherited                                                                                                    |     |                                       |
| shar                              | application/s-shar           | Inherited                                                                                                    |     |                                       |
| .sig                              | application/octet            | Local                                                                                                    |     |                                       |
| .0                                | and/stion/s-milit            | Inharitad                                                                                                    | v   |                                       |
| c III > Features View             | Content View                 |                                                                                                    |     |                                       |
| Configuration: 'betra' web.config |                              |                                                                                                    |     | · · · · · · · · · · · · · · · · · · · |

完成后,在文*本编辑器*中查看时,C:\TETRA\Signatures\web.config文件内容将显示为这样。(语法和间距需要与提供的示例保持相同。)

**注意:**面向终端的AMP连接器要求服务器HTTP报头在响应中存在,以便正确操作。如果服务器HTTP报头已禁用,则Web服务器可能需要在下面指定的其他配置。

必须安装url-rewrite扩展。在/[MIRROR\_DIRECTORY]/web.config的服务器配置中添加以下XML代码段:

```
<rewrite>
<rules>
<rule name="Rewrite fetch URL">
<match url="^(.*)_[\d]*\/avx\/(.*)$" />
<action type="Redirect" url="{R:1}/avx/{R:2}" appendQueryString="false" />
</rule>
</rules>
</rewrite>
```

### **注意:**使用文本编辑器或IIS管理器使用URL重写模块手动执行此更改。可以从以下 URL(https://www.iis.net/downloads/microsoft/url-rewrite)安装重写<u>模块</u>。

完成后,在文*本编辑器*中查看时,C:\TETRA\Signatures\web.config文件内容将显示为这样。(语法和间距需要与提供的示例保持相同。)

#### 阿帕奇/恩吉克斯

注意:提供的步骤假定您正在从Web托管软件的默认目录中提供签名。

- 1. TETRA
- 2.
- 3. Chmod +x update-linux\*
- 4. TETRA

sudo ./update-linux-x86-64 fetch --config config.xml --once --mirror /var/www/html/: This command may vary depending on your directory structure.

5.cron

0 \*\*\*\*/TETRA/update-linux-x86-64 fetch --config /TETRA/config.xml --once --mirror /var/www/html/

6.

1. ""(Advanced Settings)>"TETRA"(TETRA) "(Update Server): AMPIP<hostname.domain.root>IP

警告:请勿在之前或之后包含任何协议子目录,否则,在下载时将导致错误。

[]HTTPSTETRAHTTPS

导航至**C:\inetpub\wwwroot\、C:\TETRA\Signature或/var/www/html**目录,并验证更新的签名是否可 见,通过等待到下一个同步周期或手动删除现有签名,然后等待签名下载,签名从服务器下载到最 终客户端。默认为1小时间隔,用于检查更新。

## 相关信息

- <u>技术支持和文档 Cisco Systems</u>
- <u>面向终端的思科AMP 技术说明</u>
- 面向终端的思科AMP 用户指南
- 0